# คู่มือระบบฐานข้อมูลค้นหารายวิชาเทียบโอน

ระบบฐานข้อมูลค้นหารายวิชาเทียบโอน จัดทำขึ้นเพื่อให้คณาจารย์หรือบุคลากรในมหาวิทยาลัยราช ภัฏนครสวรรค์ สามารถค้นหารายละเอียดรายวิชาหรือพิมพ์เอกสารการเทียบโอนรายวิชาต่างๆ ของ มหาวิทยาลัยราชภัฏนครสวรรค์ได้สะดวกและรวดเร็วยิ่งขึ้น ระบบที่จัดทำขึ้นในขณะนี้มีรายวิชาในปีหลักสูตร ได้แก่ ปี 2543, 2549 และปี 2554 เนื่องจากรายวิชาในมหาวิทยาลัยมีจำนวนมาก และหลักสูตรผ่านมา หลายปี ซึ่งต้องใช้เวลาในการค้นหาและนำเข้าในฐานข้อมูล

### การเข้าใช้งานระบบฐานข้อมูลค้นหารายวิชาเทียบโอน

การเข้าใช้งานระบบฐานข้อมูลค้นหารายวิชาเทียบโอน สามารถเข้าใช้บริการได้ที่เว็บไซต์สำนัก ส่งเสริมวิชาการและงานทะเบียน (http://apr.nsru.ac.th) ทางเมนูทางด้านซ้ายในหัวข้อบริการสำหรับ อาจารย์ เลือกเมนูที่มีชื่อว่า "ระบบฐานข้อมูลค้นหารายวิชาเทียบโอน ประจำปี 2543, 2549 และปี 2554" หรือเข้าใช้บริการได้ที่ ยูอาร์แอลแอดเดรส (URL Address) :

http://apr.nsru.ac.th/description/search.php

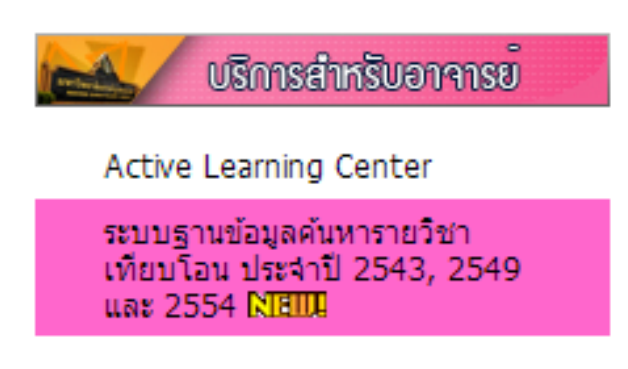

รูปที่ 1 การเข้าใช้งานระบบฐานข้อมูลค้นหารายวิชาเทียบโอน

เมื่อเข้ามายังระบบฐานข้อมูลค้นหารายวิชาเทียบโอน ประจำปี 2543, 2549 และปี 2554 จะได้ดัง รูปที่ 2 ซึ่งจะมีช่องสำหรับค้นหาแบ่งออกเป็น 2 คอลัมน์ ได้แก่ ฝั่งซ้ายและฝั่งขวา ซึ่งผู้ใช้บริการสามารถ ค้นหารายวิชาได้ทั้งฝั่งซ้ายและฝั่งขวา โดยเริ่มค้นหาได้ดังนี้

- เลือกปีหลักสูตร ได้ที่เมนู "หลักสูตรปี" ปัจจุบันรายวิชาที่ถูกเพิ่มลงฐานข้อมูลได้แก่ปีหลักสูตร
   2543, 2549 และปี 2554
- 2. ระบุรหัสวิชา หรือชื่อวิชาภาษาไทย
- คลิกปุ่ม "Search" ระบบจะค้นหาผลลัพธ์ที่ตรงกับข้อมูลที่ระบุไว้ ดังรูปที่ 3 ฝั่งซ้าย หากไม่พบ ระบบจะแจ้งว่า "ไม่พบรายการที่ค้นหา กรุณาค้นหาใหม่อีกครั้ง" ดังรูปที่ 3 ฝั่งขวา

| ระบบฐานข้อมูลค้นเ                                                                                                    | หารายวิชาเทียบโอน                                                                                                    |
|----------------------------------------------------------------------------------------------------|----------------------------------------------------------------------------------------------------|
| เนื่องจากข้อมูลรายวิชามีจำนวนมาก การนำข้อมูลใส่ฐานข้อมูลจึงไ<br>2549 และ 2554 และทางสำนักส่งเสริมวิชาการและงานทะเบียนกำลังดำเนินการเ                             | ม่สามารถทำได้ครบถ้วน ซึ่งปัจจุบันรายวิชาที่เพิ่มค่าอธิบายรายวิชาได้แก่ปี 2543,<br>ขึ้มค่าอธิบายรายวิชาลงฐานข้อมูลอย่างสม่ำเสมอ ขออภัยในความไม่สะดวก |
| หากข้อมูลรายวิชาที่ผู้ใช้บริการค้นหาไม่พบ หรือไม่มีคำอธิบายรายวิ<br>ทะเบียน ฝ่ายกลุ่มงานส่งเสริมวิชาการ และแจ้งเจ้าหน้าที่ให้ทราบว่าต้องการ<br>ค้นหาในภายภาคหน้า | ชา <b>ผู้ไข้บริการสามารถมาขอข้อมูลได้ที่ สำนักส่งเสริมวิชาการและงาน</b><br>ให้เพิ่มรายวิชาหรือคำอธิบายรายวิชาดังกล่าวลงในฐานข้อมูล เพื่อสะดวกต่อการ |
|                                                                                                    | ขอบคุณครับ                                                                                                    |
| <u> คู่มือกา</u>                                                                                                    | <u>รใช้งาน</u>                                                                                                    |
| เทียบ                                                                                                    | รายวัชา                                                                                                    |
| ด่าอธิบายรายวิชาของสถาบันที่ด้องการเทียบ                                                                                                    | ค่าอธิบายรายวิชาของมหาวิทยาลัยราชภัฏนครสวรรค์                                                                                                    |
| หลักสูตรปี :โปรดระบุมีหลักสูตร 🔻                                                                                                    | หลักสูตรปี :โปรดระบุบีหลักสูตร 🔻                                                                                                    |
| ค้นหารหัสวิชา/ชื่อวิชา :                                                                                                    | ค้นหารหัสวิชา/ชื่อวิชา :                                                                                                    |

# รูปที่ 2 ระบบฐานข้อมูลค้นหารายวิชาเทียบโอน

|       |            |                    |                                     | ระบบฐานข้อมู                                                                                                    | ลค้นเ                         | <u> </u>                                                                                                    |
|-------|------------|--------------------|-------------------------------------|----------------------------------------------------------------------------------------------------|-------------------------------|----------------------------------------------------------------------------------------------------|
|       |            | 2549 แล            | เนื่อง<br>เะ 2554 แ                 | จากข้อมูลรายวิชามีจำนวนมาก การน่าข้อมูลใส่ธา<br>ละทางสำนักส่งเสริมวิชาการและงานทะเบียนกำลังเ                                  | มข้อมูลจึงไม่<br>กำเนินการเท่ | ม่สามารถทำได้ครบถ้วน ซึ่งปัจจุบันรายวิชาที่เพิ่มค่าอธิบายรายวิชาได้แก่ปี 2543,<br>ขึ้มค่าอธิบายรายวิชาลงฐานข้อมูลอย่างสม่ำเสมอ ขออภัยในความไม่สะดวก |
|       |            | ทะเบียน<br>ค้นหาใน | หากร<br><b>ม ฝ่ายก</b> ส<br>เภายภาค | บ้อมูลรายวิชาที่ผู้ใช้บริการค้นหาไม่พบ หรือไม่มีคำอ<br>เุ่ <mark>มงานส่งเสริมวิชาการ</mark> และแจ้งเจ้าหน้าที่ให้ทราบ<br>หน้า | วธิบายรายวิ<br>ว่าต้องการใ    | ชา ผู้ใช้บริการสามารถมาขอข้อมูลได้ที่ สำนักส่งเสริมวิชาการและงาน<br>ให้เพิ่มรายวิชาหรือคำอธิบายรายวิชาดังกล่าวลงในฐานข้อมูล เพื่อสะดวกต่อการ        |
|       |            |                    |                                     |                                                                                                    |                               | ขอบคุณครับ                                                                                                    |
|       |            |                    |                                     |                                                                                                    | <u> คู่มือกา</u>              | รใช้งาน                                                                                                    |
|       |            |                    |                                     |                                                                                                    |                               |                                                                                                    |
|       |            |                    |                                     |                                                                                                    | Inan                          |                                                                                                    |
|       |            |                    |                                     |                                                                                                    |                               |                                                                                                    |
|       |            | คำ                 | เอธิบาย <sup>ะ</sup>                | รายวิชาของสถาบันที่ต้องการเทียบ                                                                                               |                               | คำอธิบายรายวิชาของมหาวิทยาลัยราชภัฏนครสวรรค์                                                                                                    |
|       |            |                    | หลักสูต                             | รปี: 2554 🔹                                                                                                    |                               | หลักสูตรปี : 2554 🔹                                                                                                    |
|       |            | ด้นหารหัสว         | วิชา/ชื่อวิ•                        | (ປີ. ສຸມຄິດ                                                                                                    |                               | ด้นหารหัสวิชา/ชื่อวิชา : ⊤oct                                                                                                    |
|       |            |                    |                                     |                                                                                                    |                               |                                                                                                    |
| เลือก | ปีหลักสูตร | รหัสอ้างอิง        | รหัสวิชา                            | ชื่อวิชา                                                                                                    | ราย<br>ละเอียด                | ไม่พบรายการที่ด้นหา กรุณาดันหาใหม่อีกครัง                                                                                                    |
| 0     | 54         | 2040114            | 2113802                             | การเตรียมฝึกสหกิจศึกษา                                                                                                    | คลิก                          |                                                                                                    |
| 0     | 54         | 2040116            | 2114803                             | สหกิจศึกษา                                                                                                    | คลิก                          |                                                                                                    |
| 0     | 54         | 2050123            | 2164805                             | การเตรียมฝึกสหกิจศึกษาด้านดนตรี                                                                                               | คลิก                          |                                                                                                    |
| 0     | 54         | 2050124            | 2164806                             | สหกิจศึกษาด้านดนตรี                                                                                                    | คลิก                          |                                                                                                    |
| 0     | 54         | 2010173            | 2214803                             | การเตรียมสหกิจศกษา                                                                                                    | คลิก                          |                                                                                                    |
| 0     | 54         | 20101/4            | 2214804                             | สหกจุดกษา<br>คระเครียมปัตสุขอิวส์กษากาษาวังกฤษ                                                                                | คลก                           |                                                                                                    |
| 0     | 54         | 2020273            | 2313804                             | การเครียมสหกิจศึกษา                                                                                                    | คลิก                          |                                                                                                    |
| 0     | 54         | 2020307            | 2314803                             | การเตรียมสหกิจศึกษา                                                                                                    | คลิก                          |                                                                                                    |
| 0     | 54         | 2020307            | 2314803                             | การเตรยมสหการคกษา                                                                                                    | ผลก                           | l                                                                                                    |

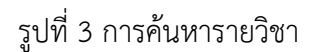

**การดูรายละเอียดรายวิชา** เมื่อค้นหารายวิชาที่ต้องการได้แล้ว สามารถคลิกดูรายละเอียดของรายวิชานั้นๆ ได้ โดยการคลิกใน ช่อง "รายละเอียด" ของรายวิชานั้นๆ ระบบจะแสดงรายละเอียดของรายวิชา ดังรูปที่ 4

|                        | ຮາຍປັດາ : ກາະແຮ້ບບໍ່ມີເຂກັບປາດາ                                                                                                    |
|------------------------|----------------------------------------------------------------------------------------------------|
|                        |                                                                                                    |
| คณะ :                  | 02                                                                                                    |
| DepartmentID :         | 204                                                                                                    |
| ปีหลักสูตร :           | 2554                                                                                                    |
| รหัสอ้างอิง :          | 2040114                                                                                                    |
| รหัสวิชา :             | 2113802                                                                                                    |
| ชื่อวิชา(ภาษาไทย) :    | การเครียมฝึกสหกิจศึกษา                                                                                                    |
| ชื่อวิชา(ภาษาอังกฤษ) : | Preparation for Co-operative Education                                                                                                    |
| หน่วยกิด :             | 0                                                                                                    |
| ชั่วโมงสอน :           | 30                                                                                                    |
| SubjectType :          | 0                                                                                                    |
| Experience :           | N                                                                                                    |
| คำอธิบายรายวิช่า :     | หลักการ แนวคือและปรัชญาสหก็จดักษา กระบวนการและระเบือบข่อปรังปีที่ได้วยจังกับสห<br>ก็จะดีกษาเทศมีลการสติหรายและสอบฝันการณ์ สามรู่ที่แต่งานไหกรูปปีมีจำบน เส้นมาไป<br>สนาหมอนสามระทุษฐานร้าวที่การกะสมรับกับระและประชุมรับไม่ราช้างและสร้อง<br>แนวทางการจัดหาวิตรงกร การรายงานผลการปฏิบัติงาน การเยี่ยนโครงการและการนาผมอ<br>งานโครงการ |
|                        |                                                                                                    |

รูปที่ 4 รายละเอียดรายวิชา

#### การเทียบโอนรายวิชา

การพิมพ์แบบฟอร์มเทียบโอนรายวิชา จะทำได้ก็ต่อเมื่อค้นหารายวิชาที่ต้องการเทียบทั้งสองด้านแล้ว หากต้องการเทียบรายวิชา ให้คลิกเลือกในช่อง "เลือก" ทั้งสองด้าน แล้วคลิกปุ่ม "เทียบรายวิชา" ทาง ด้านบน ระบบจะทำการแสดงผลออกมาในรูปแบบฟอร์มการขอเทียบรายวิชา เพื่อให้ผู้ใช้บริการสามารถ นำไปใช้ในการเทียบรายวิชาที่สำนักส่งเสริมวิชาการและงานทะเบียนต่อไป

ตัวอย่าง : เลือกหลักสูตร ปี 2549 รายวิชา เทคโนโลยีชีวภาพพื้นบ้าน และหลักสูตรปี 2554 รายวิชา เทคโนโลยีชีวภาพพื้นบ้าน ดังรูปที่ 5 จากนั้นคลิกปุ่ม "เทียบรายวิชา" จะแสดงผลดังรูปที่ 6

| ระบบฐานข้อมู                                                                                                    | ลค้นเ                        | หารายวิ                                     | ชาเทียบโอน                                                            |                                                                  |            |
|----------------------------------------------------------------------------------------------------|------------------------------|---------------------------------------------|-----------------------------------------------------------------------|------------------------------------------------------------------|------------|
| เนื่องจากข้อมูลรายวิชามีจำนวนมาก การนำข้อมูลใส่ฐาน<br>2549 และ 2554 และทางสำนักส่งเสริมวิชาการและงานทะเบียนกำลังด่                                  | เข้อมูลจึงไม<br>กาเนินการเท็ | ม่สามารถทำได้<br>พิ่มคำอธิบายราย            | ารบถ้วน ซึ่งปัจจุบันรายวิชาที่เพื่<br>วิชาลงฐานข้อมูลอย่างสม่ำเสม     | ี่มคำอธิบายรายวิชาได้แก่ปี 2543,<br>มอ ขออภัยในความไม่สะดวก      |            |
| หากข้อมูลรายวิชาที่ผู้ไข้บริการค้นหาไม่พบ หรือไม่มีคำอ<br><b>หะเบียน ฝ่ายกลุ่มงานส่งเสริมวิชาการ</b> และแจ้งเจ้าหน้าที่ให้ทราบ<br>ค้นหาในภายภาคหน้า | ธิบายรายวิ:<br>ว่าต้องการใ   | ชา <b>ผู้ใช้บริการ</b><br>ให้เพิ่มรายวิชาห่ | <mark>สามารถมาขอข้อมูลได้ที่</mark> สำ<br>รอคำอธิบายรายวิชาดังกล่าวลง | <b>นักส่งเสริมวิชาการและงาน</b><br>งในฐานข้อมูล เพื่อสะดวกต่อการ |            |
|                                                                                                    |                              |                                             | 3                                                                     | ขอบคุณครับ                                                       |            |
|                                                                                                    | <u> คู่มือกา</u>             | <u>เรใช้งาน</u>                             |                                                                       |                                                                  |            |
|                                                                                                    | เทียบร                       | ราชวิชา                                     |                                                                       |                                                                  |            |
| คำอธิบายรายวิชาของสถาบันที่ต้องการเทียบ                                                                                                    |                              |                                             | คำอธิบายรายวิชาของม                                                   | มหาวิทยาลัยราชภัฏนครสวรรค์                                       |            |
| หลักสูตรปี: 2549 ▼                                                                                                    |                              |                                             | หลักสูตรปี : 2554                                                     | 4 ▼                                                              |            |
| ค้นหารหัสวีชา/ชื่อวิชา : เทคโนโลยีชีวภาพที่แบ้าน ค้นหา                                                                                              |                              |                                             | ค้นหารหัสวิชา/ชื่อวิชา : <sub>เทคโ</sub>                              | ันโลยีชีวภาพพื้นบ้าน คันหา                                       |            |
| เลือก ปีหลักสูตร รหัสอ้างอิง รหัสวิชา ชื่อวิชา                                                                                                    | รายละเอียด                   | เลือก ปีหลักสูต                             | ร รหัสอ้างอิง รหัสวิชา                                                | ชื่อวิชา                                                         | รายละเอียด |
| <ul> <li>49 3030023 4234719 เทคโนโลยีชีวภาพพื้นบ้าน</li> </ul>                                                                                      | คลัก                         | • 54                                        | 3030222  4234719 เทคโนโลอี                                            | ช่วภาพพันบ้าน                                                    | คลิก       |

รูปที่ 5 การเทียบรายวิชา

|                                                                                                    | แบบฟอร์มขอเทียบร                                                                                                    | ายวิชา                                                                                                    |  |
|----------------------------------------------------------------------------------------------------|----------------------------------------------------------------------------------------------------|----------------------------------------------------------------------------------------------------|--|
| คำอธิบายรายวิช                                                                                                    | ภาของสถาบันการศึกษาที่ต้องการเปรียบ                                                                                                    | เทียบ                                                                                                    |  |
| 51                                                                                                    | ยวิชา 4234719 เทคโนโลยีชีวภาพพื้นบ้าน                                                                                                    |                                                                                                    |  |
| ค้                                                                                                    | าอซิบายรายวิชา                                                                                                    |                                                                                                    |  |
| ศึก                                                                                                    | าษา ค้นคว้า ประวัติและวิวัฒนาการของผลิตภั                                                                                                    | แฑ์ทางชีวภาพพื้นบ้านชนิดต่าง ๆ                                                                                                    |  |
| ในท้องถิ่นและพื้นที่                                                                                                    | ใกล้เคียง ผลิตภัณฑ์ที่ไข้เทคโนโลยีชีวภาพในท่                                                                                                    | ้องถิ่น กระบวนการผลิต การบรรจุภัณฑ์                                                                                                    |  |
| และการควบคุมคุณ                                                                                                    | เภาพ การจัดการวางแผนการตลาด                                                                                                    |                                                                                                    |  |
| คำอธิบายรายวิง                                                                                                    | งาของมหาวิทยาลัยราชภัฏนครสวรรค์                                                                                                    |                                                                                                    |  |
| 51                                                                                                    | ยวิชา 4234719 เทคโนโลยีชีวภาพพื้นบ้าน                                                                                                    |                                                                                                    |  |
| ค้                                                                                                    | lอซิบายรายวิชา                                                                                                    |                                                                                                    |  |
|                                                                                                    |                                                                                                    |                                                                                                    |  |
| U:                                                                                                    | ระวัติและวิวัฒนาการของผลิตภัณฑ์ทางชีวภาพ                                                                                                    | พื้นบ้านขนิดต่าง ๆ ในท้องถิ่นและพื้นที่ไกล้เคียง                                                                                                    |  |
| ป:<br>ผลิตภัณฑ์ที่ใช้เทค่                                                                                                    | ระวัติและวิวัฒนาการของผลิตภัณฑ์ทางชีวภาพ<br>โนโลยีชีวภาพในท้องถิ่น กระบวนการผลิต ก                                                                     | พื้นบ้านชนิดต่าง ๆ ในท้องถิ่นและพื้นที่ใกล้เคียง<br>รบรรจุภัณฑ์ และการควบคุมคุณภาพ                                                                                                    |  |
| ป:<br>ผลิตภัณฑ์ที่ใช้เทค่<br>การจัดการวางแผน                                                                                                    | ระวัติและวิวัฒนาการของผลิตภัณฑ์ทางชีวภาพ<br>โนโลยีชีวภาพในท้องถิ่น กระบวนการผลิต ก<br>การตลาด                                                          | สั้นบ้านชนิดต่าง ๆ ไนท้องถิ่นและพื้นที่ไกล้เคียง<br>รบรรจุภัณฑ์ และการควบคุมคุณภาพ                                                                                                    |  |
| ป:<br>ผลิตภัณฑ์ที่ไข้เทค่<br>การจัดการวางแผน                                                                                                    | ระวัติและวิวัฒนาการของผลิตภัณฑ์ทางชีวภาพ<br>โนโลยีชีวภาพในท้องถิ่น กระบวนการผลิต กา<br>การตลาด                                                         | นี้บบ้านชนิดต่าง ๆ ในท้องถิ่นและพื้นที่ไกล้เคียง<br>รบรรจุภัณฑ์ และการควบคุมคุณภาพ                                                                                                    |  |
| ป:<br>ผลิตภัณฑ์ที่ใช้เทค่<br>การจัดการวางแผน<br>ความเห็นของผู้ง                                                                                                    | ระวัดิแฉะวิวัฒนาการของผลิตภัณฑ์ทางชีวภาพ<br>โนโลยีชีวภาพในท้องถิ่น กระบวนการผลิต กา<br>การตลาด<br><b>ประเมิน</b>                                       | สิ้นบ้านชนิดก่าง ๆ ในท้องถิ่นและพื้นที่ใกล้เคียง<br>รบรรจุกัณฑ์ และการควบคุมคุณภาพ                                                                                                    |  |
| ป:<br>ผลิตภัณฑ์ที่ไข้เทค่<br>การจัดการวางแผน<br>ความเห็นของผู้ข<br>เห็นสมควรเที                                                                                                    | ระวัดิและวัวดนาการของผลิตภัณฑ์ทางขัวภาพ<br>ไม่โดยีขัวภาพในท้องถิ่ม กระบวนการผลิต กา<br>การตลาด<br>ประเมิน<br>อบได้                                     | สั้นบ้านขมิดค่าง ๆ ในท้องถิ่นและสั้นที่ใกล้เคียง<br>รบรรจูภัณฑ์ และการควบคุมคุณภาพ                                                                                                    |  |
| ป:<br>ผลิตภัณฑ์ที่ไข้เทค่<br>การจัดการวางแผน<br>ความเห็นของผู้เ<br>โท้นสมควรเที<br>เหียบรายวิชา                                                                                                    | ระวัติและวิวัตนาการของสติมกัณฑ์ทางชัวภาพ<br>ไม่โยชีชีวภาพไมท่องถิ่น กระบวนการผลิต กา<br>การดอาด<br>J <b>ระเมิน</b><br>ยบได้<br>ไม่ได้ เพราะ            | ส้มบำเขนิดต่าง ๆ ในท้องสัมแลงสั้นที่ไกล้เคียง<br>รบรรถูกัณฑ์ และการควบคุมคุณกาท<br>  เห็นควรให้เพียบรายวิชาได้ตามแสนอ<br>  เทียบรายวิชาไมโด้                                                                          |  |
| ป:<br>ผลิตภัณฑ์ที่ไข้เทค<br>การจัดการวางแผน<br>ความเห็นของผู้ข<br>เห็นสมควรเที<br>เทียบรายวิชา<br>ลงชื่อ                                                                                                    | เขาวิสและวิวัฒนาการของสลิตภัณฑ์ทางจับภาพ<br>ในโปซีซีขากๆในท่องขึ้น กระบบนการผลิต กา<br>การตลาด<br>ยนได้<br>ขนได้<br>ไม่ได้ เพราะ                       | สัมบำเขนิดต่าง ๆ ในต้องสัมแลงสั้นที่ไกล์เคียง<br>รบรรรุกัณฑ์ และการครบคุณคุณภาพ<br>  เห็นการให้เทียบรายวิชาได้ตามแสนอ<br>  เพียบรายวิชาไม่ได้<br>ลงชื่อ                                                               |  |
| ป:<br>ผลิตภัณฑ์ที่ไข้เทค<br>การจัดการวางแผน<br>ความเห็นของผู้ข<br>เห็นสมควรเที<br>เหียบรายวิชา<br>ลงชื่อ                                                                                                    | เะวิดีและวิวัดบาการของสดิะภัณฑ์ทางชัวภาพ<br>ไม่โยชีชีวภาพไมท่องถั่น กระบวนการผลิต กา<br>การดอาด<br>J <b>ระเมิน</b><br>ยบได้<br>ไม่ได้ เพราะ            | สัมบำเขนิดก่าง ๆ ในท้องสัมแลงสั้นที่ไกล์เคียง<br>รบรรจุกัณฑ์ และการครบคุมคุณกาท<br>] เห็นการให้เรียบรายวิชาได้ควมแสมอ<br>] เทียบรายวิชาไม่ได้<br>ลงชื่อ                                                               |  |
| ป:<br>ผลิตภัณฑ์ที่ไข้เหค่<br>การจัดการวางแผน<br>ความเห็นของผู้บ<br>เหียบรายวิชา<br>ลงชื่อ                                                                                                    | ระวัดิและวิวัดนาการของสดิมกัณฑ์ทางชีวภาพ<br>ไม่โดยีชีวภาพในท่องถิ่น กระบวนการผลิต กา<br>การดลาด<br>ยบได้<br>ไม่ได้ เพราะ                               | สัมบำเขนิดก่าง ๆ ในท้องสัมแลงสั้นที่ไกล้เคียง<br>รบรรรุกัณฑ์ และการควบคุมคุณภาพ                                                                                                    |  |
| ป:<br>ผลิตภัณฑ์ที่ไข้เหค่<br>การจัดการวางแผน<br>ความเห็นของผู้บ<br>เหียบรายวิชา<br>ลงชื่อ                                                                                                    | ระวัดิและวิวัดบาการของสติดภัณฑ์ทางรัวภาพ<br>ในโลยีรีขภาพในท่องถิ่น กระบวนการผลิต กา<br>การดอาด<br>ขนได้<br>ใปได้<br>ไปได้ เพราะ                        | ส้มบ้านขนิดก่าง ๆ ในท้องสั่นแลงสั้นที่ไกล้เคียง<br>รบรรรุกัณฑ์ และการควบคุมคุณภาพ<br>  เพียงรายวิชาไม่ได้<br>  เพียงรายวิชาไม่ได้<br> <br>  เพียงรายวิชาไม่ได้<br> <br>  รองคณบพี่ส่นชิวชาการ<br> <br>  อนพิสิคามแสนอ |  |
| ป:<br>ผลิตภัณฑ์ที่ไข้เทค่<br>การจัดการวางแผน<br>ความเห็นของผู้ข<br>เห็นชมควรเที<br>เชียบรายวิชา<br>ลงชื่อ                                                                                                    | เรวิดิและรวัดมาการของสลิตภัณฑ์ทางรัวภาพ<br>ในโยชีริมาทไบท่องขึ้น กระบวนการผลิต กา<br>การตลาด<br>ยนได้<br>ไม่ได้ เพราะ                                  | สัมบ้านขนิดท่าง ๆ ในท้องสั่นแลงสั้นที่ไกล้เคียง<br>รบรรจุภัณฑ์ และการครบคุมคุณภาพ<br>  เทียบรายวิชาได้ตามแสนอ<br>  เทียบรายวิชาไม่ได้<br> <br>  เพียบรายวิชาไม่ได้<br> <br>  เพียบรายวิชาไม่ได้<br>                   |  |
| ปป<br>ผลิตภัณฑ์ที่โข้เทค<br>ความเห็นของผู้ข<br>  เห็นสมควมที<br>  เห็นรมควมที่<br>  เห็นรายวิชา<br>  เห็นระเรียง<br>  เห็นระเรียง<br>  เป็นระเรียง<br>  เห็นระเรียง<br>  เห็นระเรียง<br>  เป็นระเรียง<br>  เป็นง<br>  เป็น<br>  เป็นระเรียง   เป็นระเรียง | ระวัติและริวัตมาการของสติมกัณฑ์ทางชีวภาพ<br>ไม่ให้ชีริมาทไมข้อสั้น กระบวนการผลิต ก<br>การตลาด<br>ประเมิน<br>ยนได้<br>แม้ได้ เพราะ<br>ประชานกรรมการ<br> | สัมบำเขนิดก่าง ๆ ในก้องถิ่มแลงสั้นที่ไกม้เคียง<br>รบรรรุกัณฑ์ และการครบคุมคุณภาพ                                                                                                    |  |

1

รูปที่ 6 แบบฟอร์มการขอเทียบรายวิชา